# OML Partner Features & User Manual

# How to SignUp & Login?

- 1. Agent Sign-Up-
- 2. Agent Login-

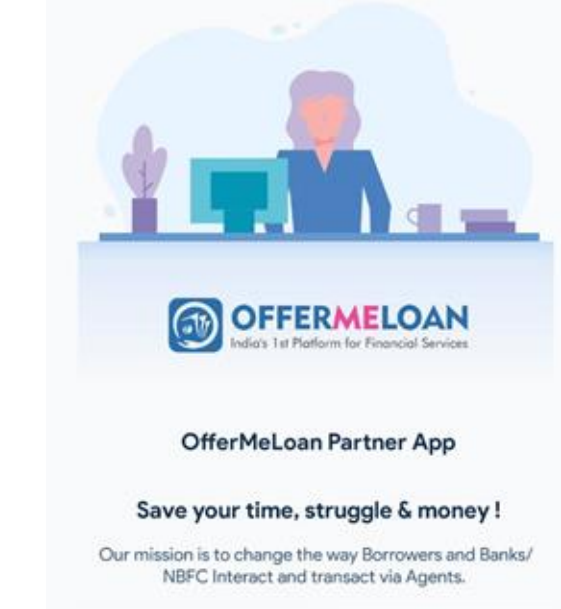

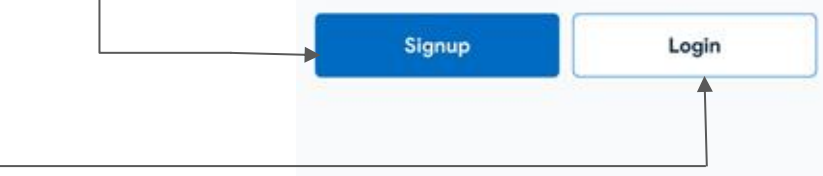

# SignUp - Step 1:

- 1. Enter Mobile Mobile number
- 2. Enter OTP received on mobile number

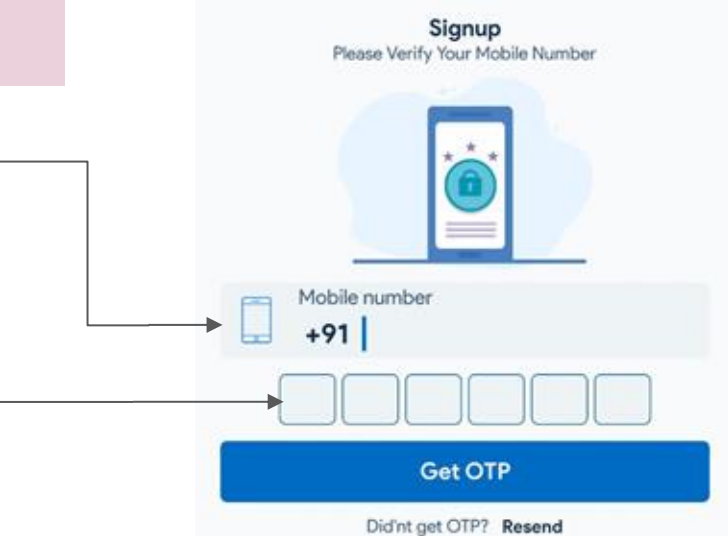

One time password will be sent to your mobile number

Please grant the permission to access sms

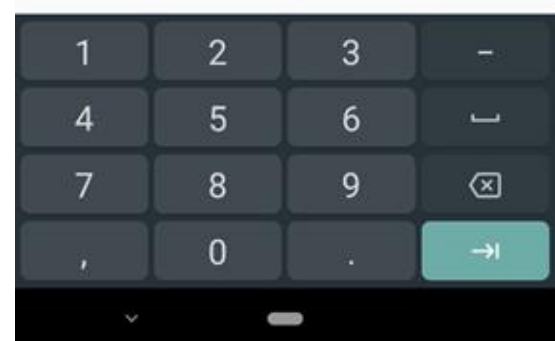

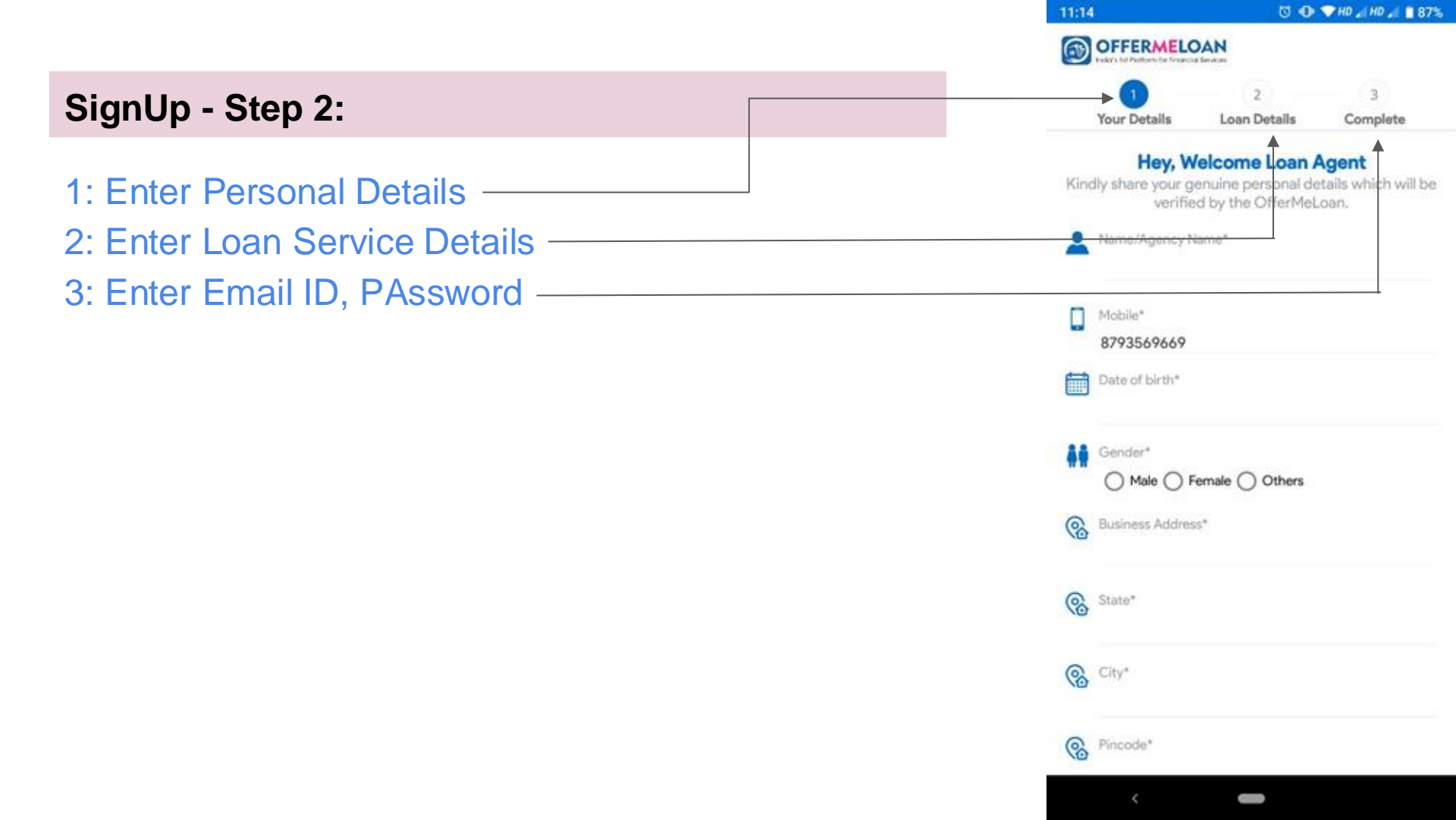

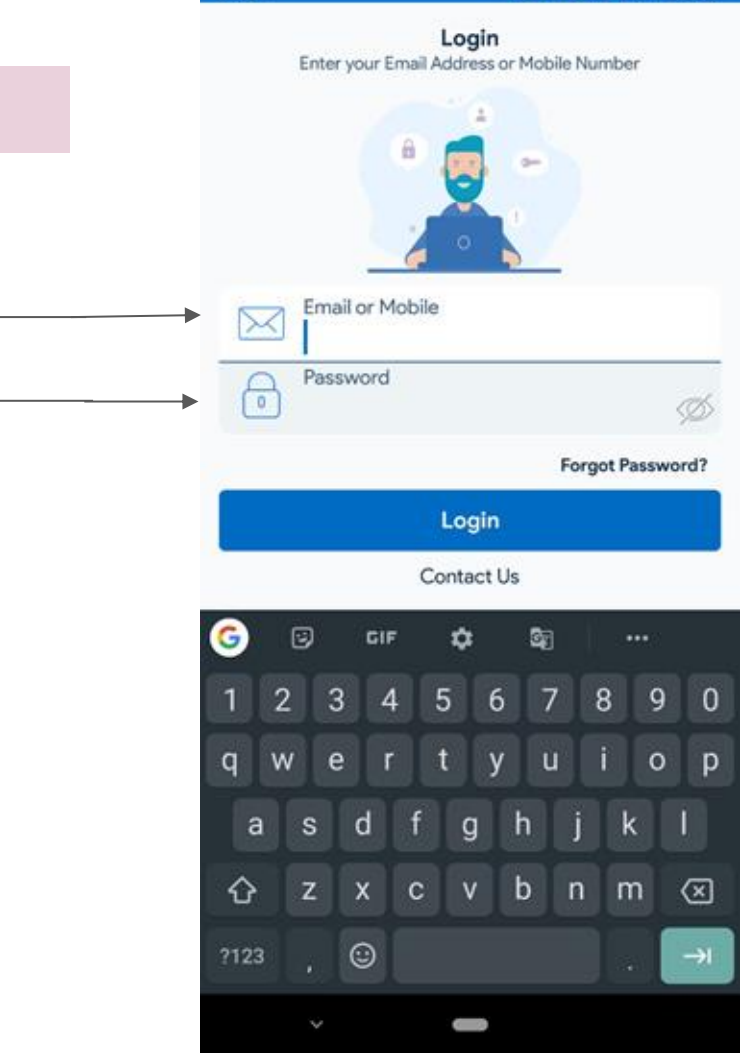

# How to Login?

Step 1: Email ID or Mobile number Step 2: Password

10:59 Introduction of Home Tab 1. Total leads purchased 0 - Leads purchased by you from paid leads section 2. Total free leads assigned - Till date all the loan leads assigned to you 3. Lead's count according to lead status 4. Pro agent subscription - Convert free account to pro account

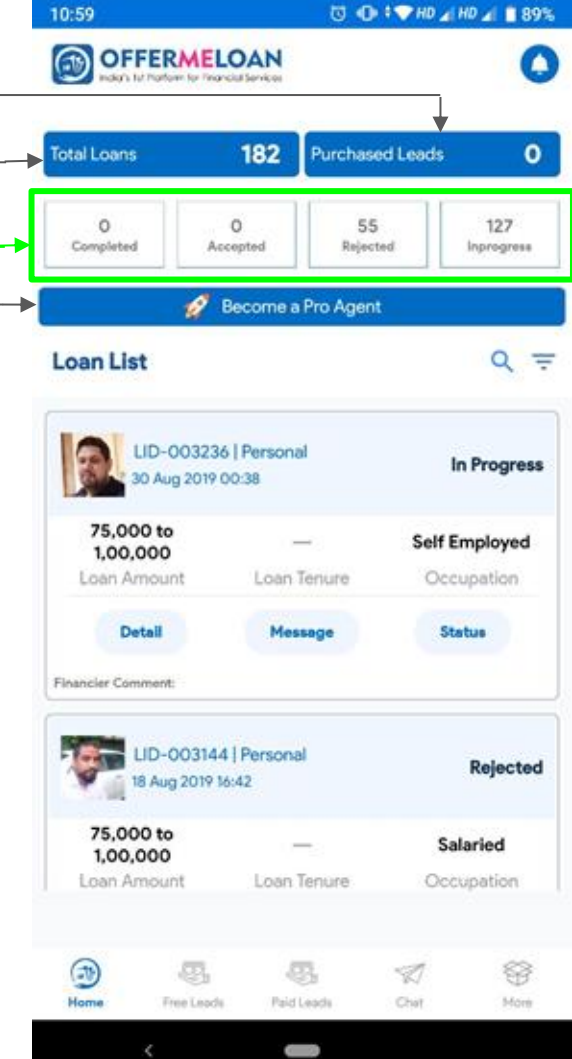

# Introduction of Home Tab

- 1. Free leads assigned to you
  - Borrowers who pay us to apply for loan
  - These leads has all the details & Documents attached

2. Loan details

- Borrower details
- Loan requirement details
- Borrower documents
- Borrower contact details
- Chat/Call borrower
- Change status to Completed/Rejected

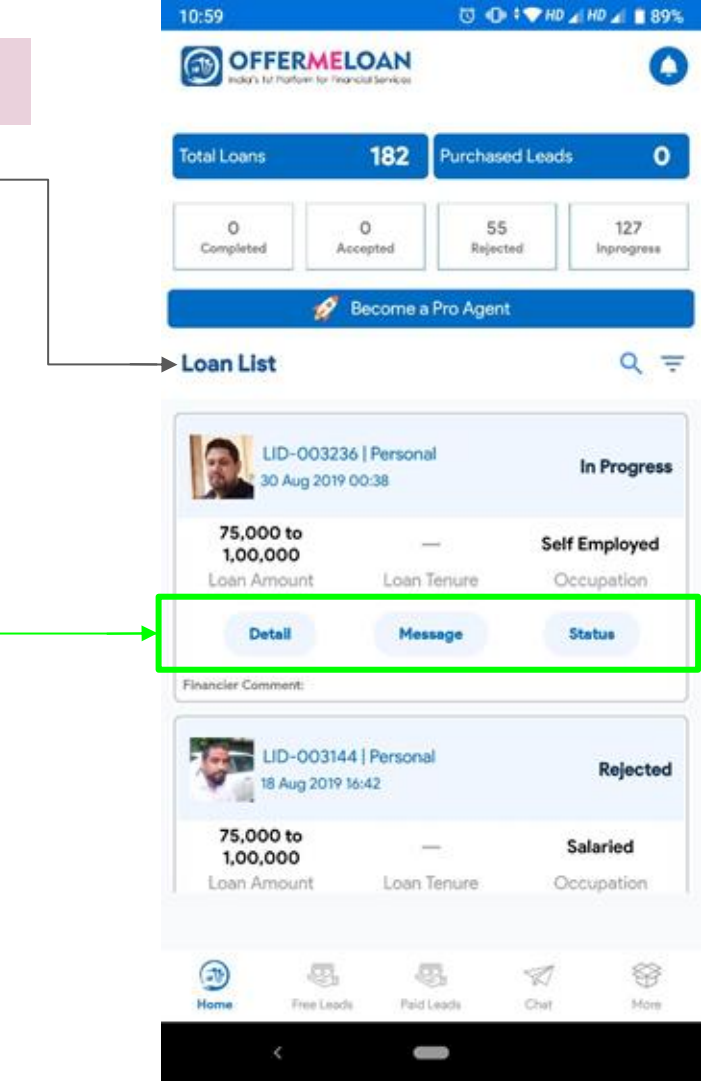

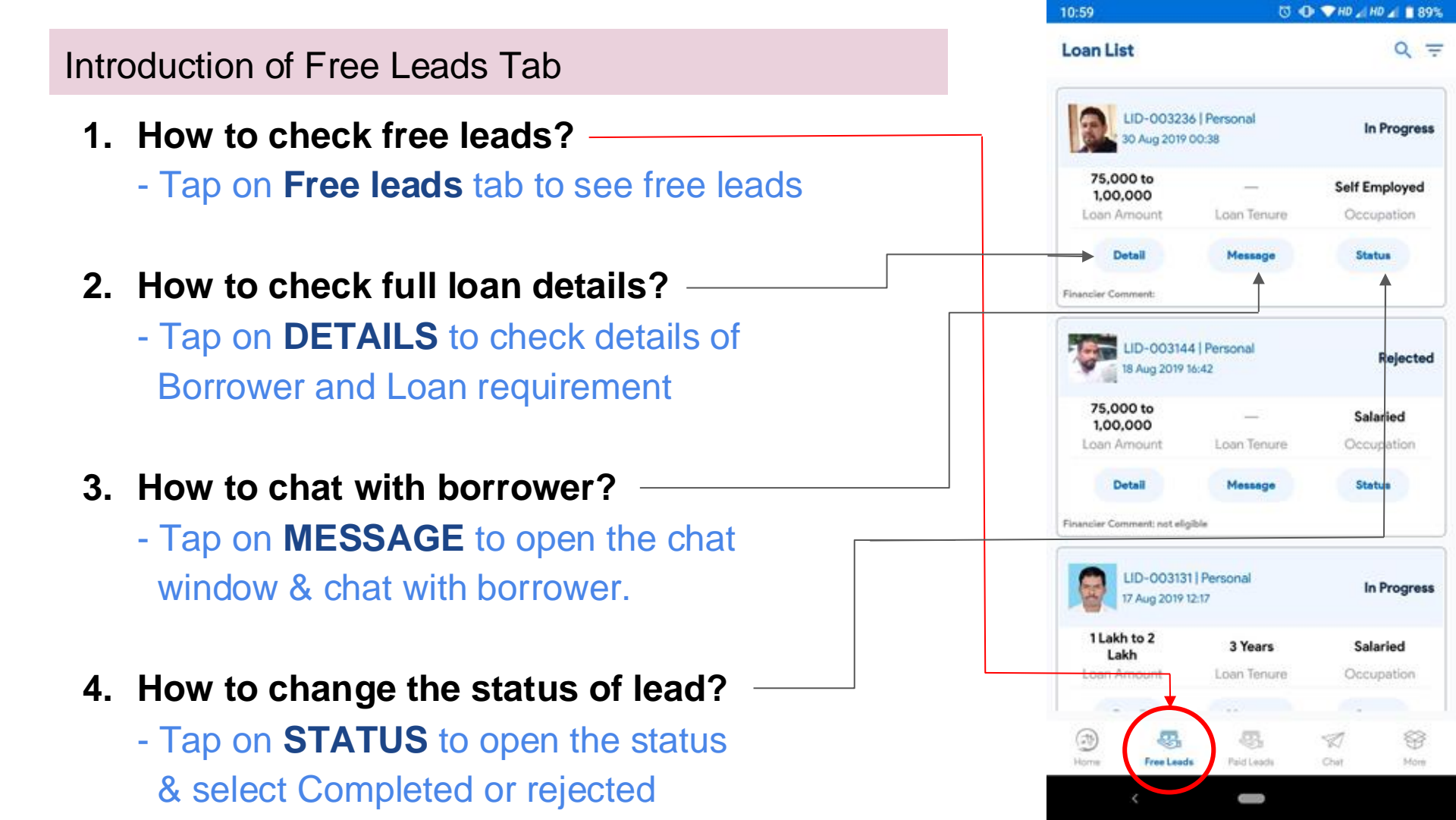

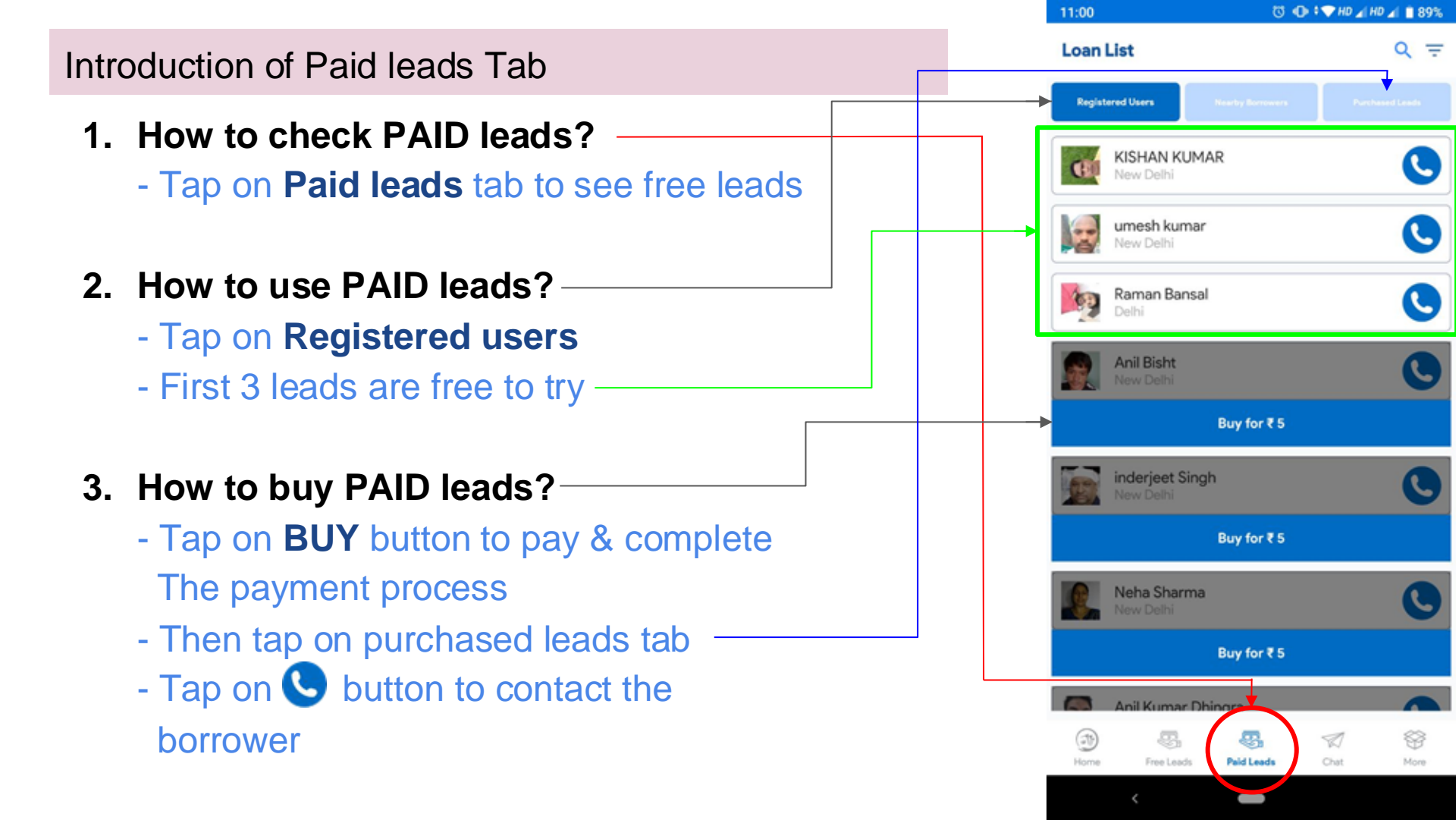

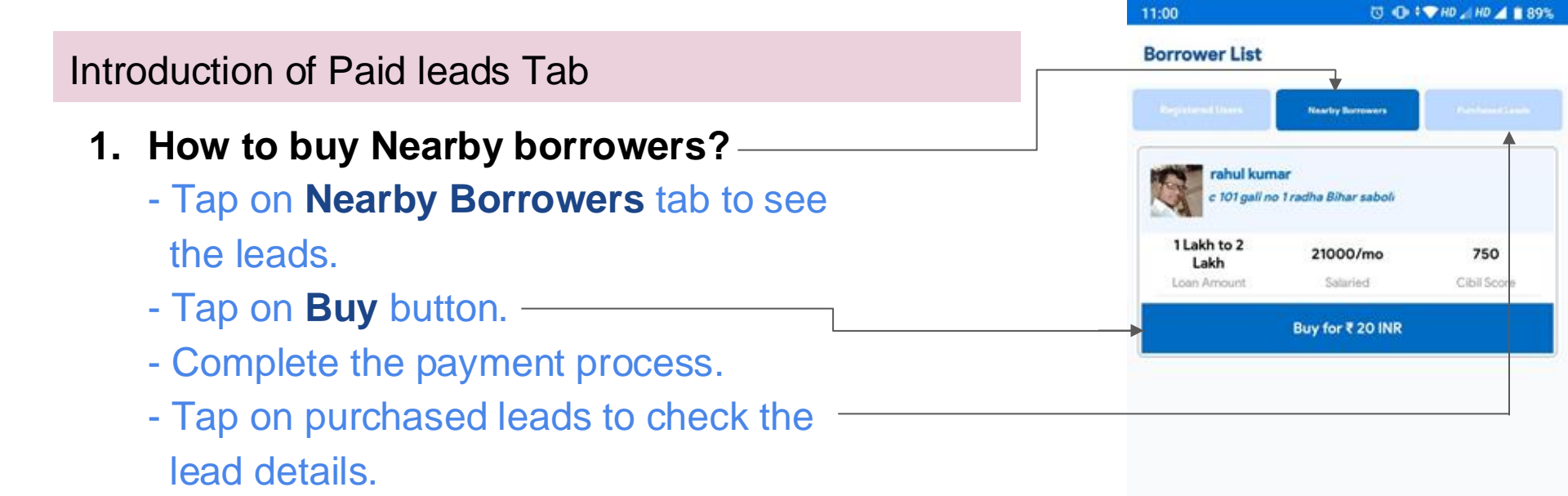

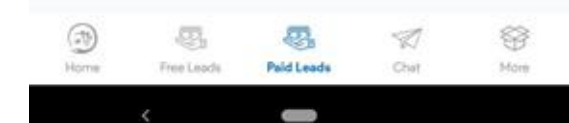

### How to become a pro agent?

#### 1. Go to Home tab

| OFFERMI                                                                                                    | LOAN                                                                          |                |                                    | (                                        |
|----------------------------------------------------------------------------------------------------|-------------------------------------------------------------------------------|----------------|------------------------------------|------------------------------------------|
| tal Loans                                                                                                    | 182 🕫                                                                         | urchased L     | eeds                               | 0                                        |
| 0<br>Campleted                                                                                                    | 0<br>Accepted                                                                 | 55<br>Rejected |                                    | 127<br>progress                          |
| <i>a</i>                                                                                                    | Become a Pr                                                                   | o Agenti       |                                    |                                          |
| oan List                                                                                                    |                                                                               |                |                                    | Q =                                      |
|                                                                                                    |                                                                               |                |                                    |                                          |
| LID-0032<br>30 Aug 201<br>75,000 to<br>1,00,000<br>Loan Amount                                                                                | 236 (Personal<br>19 00:38<br><br>Loan Ter                                     | hune           | In F<br>Self Em                    | Progress                                 |
| LID-0032<br>30 Aug 201<br>75,000 to<br>1,00,000<br>Loen Amount                                                                                | 236   Personal<br>19 00:38<br>Loan Ter<br>Massa                               | ure            | In F<br>Self Emp<br>Occup          | Progress<br>ployed<br>action             |
| LID-0033<br>20 Aug 201<br>75,000 to<br>1,00,000<br>Loan Amount<br>Detail<br>sender Comments<br>LID-0033<br>19 Aug 201<br>75,000 to<br>100 000 | 236   Personal<br>19 00-38<br>Loan Ter<br>Messay<br>144   Personal<br>9 16-42 | pune<br>P      | In F<br>Self Eng<br>Occup<br>Statu | Progress<br>ployed<br>action<br>Rejected |

### 2. Tap on Become a pro Agent

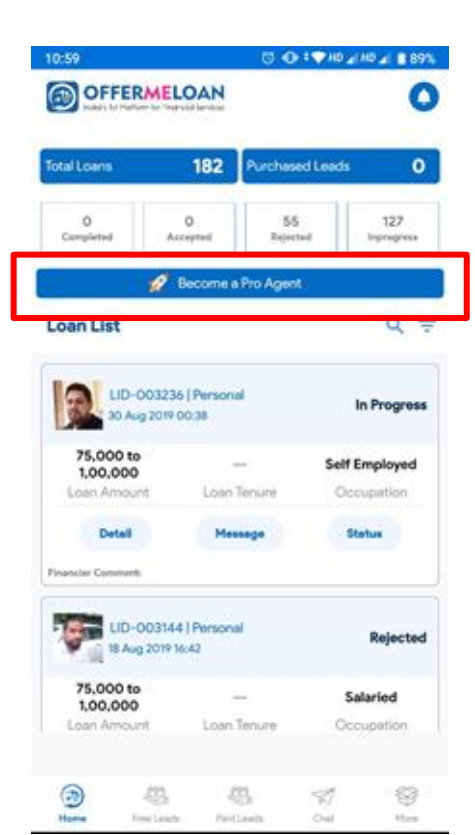

# 2. Tap on proceed to pay and become a PRO agent

|    | PROCEED                                                                                                    |             |
|----|----------------------------------------------------------------------------------------------------|-------------|
|    | Become a Pro Agent at just                                                                                                    | 100         |
| Ð  | OfferMeLoan Support                                                                                                    | And Support |
| 1  | Platform Features as CRM<br>Complete Software for Loan Agents<br>- Realtime Chetting<br>- Loarn Management<br>- Loarn Progress Tracking<br>- Documents Verification<br>- Realtime Alerts, Updates & Reminders | ×           |
| 1  | Import & Export Database<br>Add, Update, Delete, Export borrowers<br>database with documents, reports.                                                                                                    | ~           |
| 12 | Configure leads quality from settings Konfigure leads quality leads.                                                                                                    | ~           |
| 0  | Sponser Ads<br>Disable Google ads from Web Portal & Konst<br>Mobile App to work ads free!                                                                                                    |             |
| 0  | Reviews Management X<br>Reply to each review for your profile to<br>build customer engagement and trust.                                                                                                    | ~           |
| 0  | Profile Marketing<br>Send Loan Offers to local application of<br>your city to boost your profile for getting<br>more leads.                                                                                   | ~           |
| 8  | Realtime Monitoring<br>Daily aierts 6 updates in App. SMS 6<br>Emails. Chock realtime reports 6 stats<br>via Agent App.                                                                                       | -           |
| 0  | Al Paid agents are marked as Verified<br>agents which helps you build reliable<br>profile.                                                                                                    | -           |

## **Borrower** details

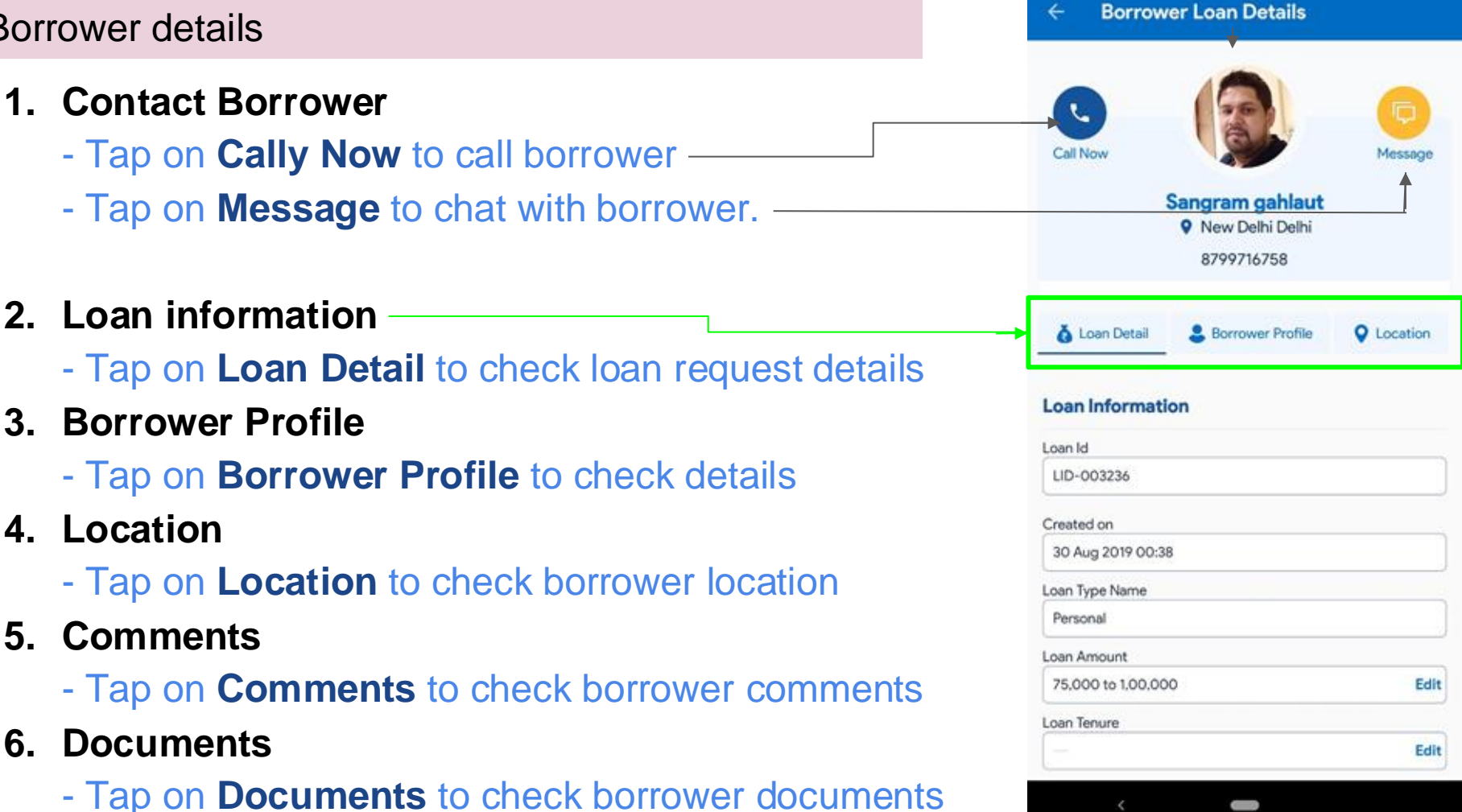

13 O THO A HD A 89%

10:59

### How to chat with borrower?

1. Go to Chat tab

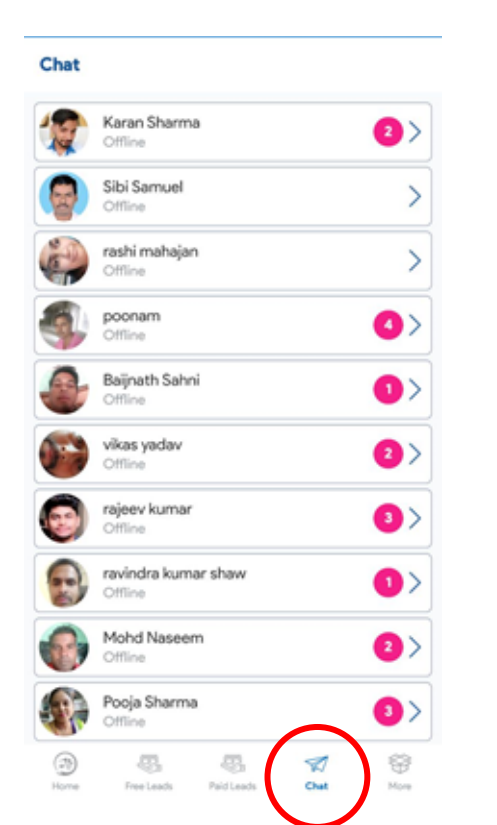

### 2. Tap on Borrower Name

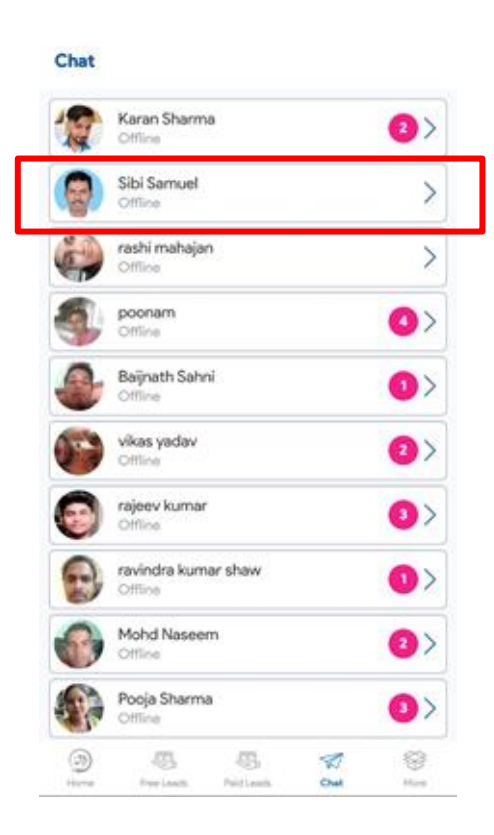

# 2. Chat with borrower & send messages

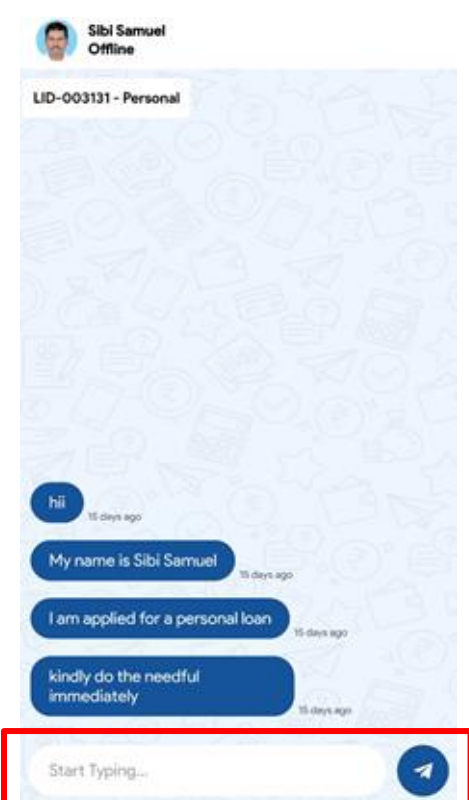

# Agent Account details

- 1. How to change agent profile?
  - Tap on More Tab to open settings.
- 2. Profile
  - Tap on Edit profile to modify your profile.
- 3. Password
  - Tap on Change Password to change.
- 4. Referral
  - Tap on **Referral List** for people referred by you.
- 5. Payment
  - Tap on Payment for payment history.
- 6. Pro Agent
  - Tap to pay & become a pro agent.
- 7. Pro Agent
  - Tap to get support from OML support team.

| 11:01 |                                                                                               | HU AI HU AI 18                       |
|-------|-----------------------------------------------------------------------------------------------|--------------------------------------|
| More  | 2                                                                                             |                                      |
|       | Write Your revie<br>We help you to express your e                                             | w !<br>xperiences                    |
|       | ****                                                                                          | *                                    |
|       | Edit Profile                                                                                  | >                                    |
| ۲     | Change Password                                                                               | >                                    |
| ÷     | Referral List                                                                                 | >                                    |
| 1     | Payment                                                                                       | >                                    |
| 8     | Become a Pro Agent                                                                            | >                                    |
| ?     | Get Help                                                                                      | >                                    |
|       | Sign Out                                                                                      |                                      |
|       | OFFERME<br>India's 1st Platform for Fine                                                      | LOAN<br>ancial Services              |
|       | WE ARE A PLATFORM<br>Dur mission is to change the way ho<br>banks interact and transact via b | M!<br>w borrowers and<br>oan agents! |
| 0     |                                                                                               |                                      |
| (20)  |                                                                                               | - 8-/ CD                             |

### How to Reject loan leads?

#### 1. Go to Leads tab

| in List                                    |                      | Q             |
|--------------------------------------------|----------------------|---------------|
| LID-00323                                  | 5 (Personal<br>00:38 | In Progress   |
| 75,000 to                                  | -                    | Self Employed |
| Joan Amount                                | Loan Tenure          | Occupation    |
| Detail                                     | Message              | Status        |
| cier Comment:                              |                      |               |
| LID-003144<br>18 Aug 2019 1                | 1 Personal<br>6/42   | Rejected      |
| 75,000 to                                  | <u>_</u>             | Salaried      |
| oan Amount                                 | Loan Tenune          | Occupation    |
| Detail                                     | Message              | Status        |
| liev Comment: not elig                     | ble                  |               |
| LID-003131   Personal<br>17 Aug 2019 12:17 |                      | In Progress   |
| 1 Lakh to 2                                | 3 Years              | Salaried      |
| oan Amaunt                                 | Lisen Tenure         | Occupation    |
| -                                          | 11                   | 1             |
|                                            | 5                    | 1 19          |

### 2. Tap on Status button

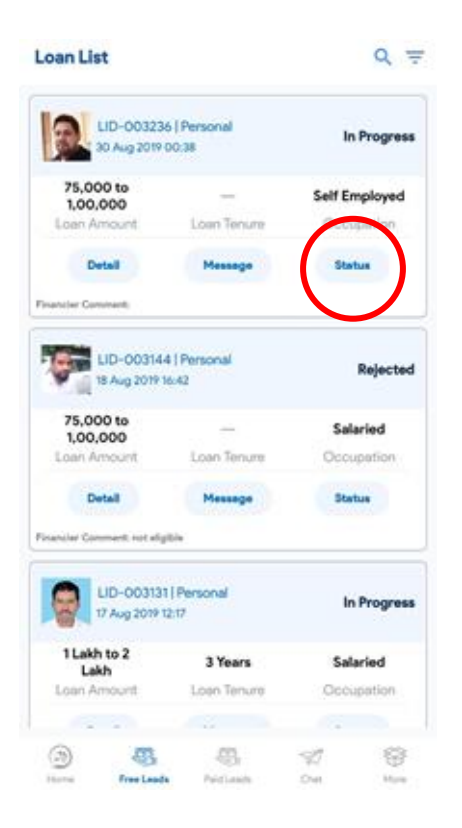

# 2. Select the required status, enter comment & Submit

| Completed O<br>If you select Comp<br>then your Loan will<br>Interacting with th<br>Do you wish to Co | In Progress   Rejected Or Rejected and Proceed to Submit<br>be blocked and you will stop Chatting and<br>a Borrower for this Loan,<br>nimm? |
|----------------------------------------------------------------------------------------------------|----------------------------------------------------------------------------------------------------|
| Enter comment                                                                                        | :                                                                                                    |
| Enter Here                                                                                           |                                                                                                    |
|                                                                                                    | SUBMIT                                                                                                    |

### How to Filter loan leads?

#### 1. Go to Leads tab

| oan List                                   |                       | Q =           |  |
|--------------------------------------------|-----------------------|---------------|--|
| LID-00323<br>30 Aug 2019                   | ló (Personal<br>00:38 | In Progress   |  |
| 75,000 to                                  | -                     | Self Employed |  |
| Loan Amount                                | Loan Tenure           | Occupation    |  |
| Detail                                     | Message               | Status        |  |
| ncier Comment:                             |                       |               |  |
| LID-00314<br>18 Aug 2019                   | 4   Personal<br>1642  | Rejected      |  |
| 75,000 to                                  | 4                     | Salaried      |  |
| Loan Amount                                | Loan Tenure           | Occupation    |  |
| Detail                                     | Message               | Status        |  |
| scier Comment: not ell                     | gible.                |               |  |
| LID-003131   Personal<br>17 Aug 2019 12:17 |                       | In Progress   |  |
| 1 Lakh to 2<br>Lakh                        | 3 Years               | Salaried      |  |
| Loan Amount                                | Loan Tenure           | Occupation    |  |
| 1                                          |                       | 7.            |  |
| 9 B                                        | - 45                  |               |  |

### 2. Tap on Filter

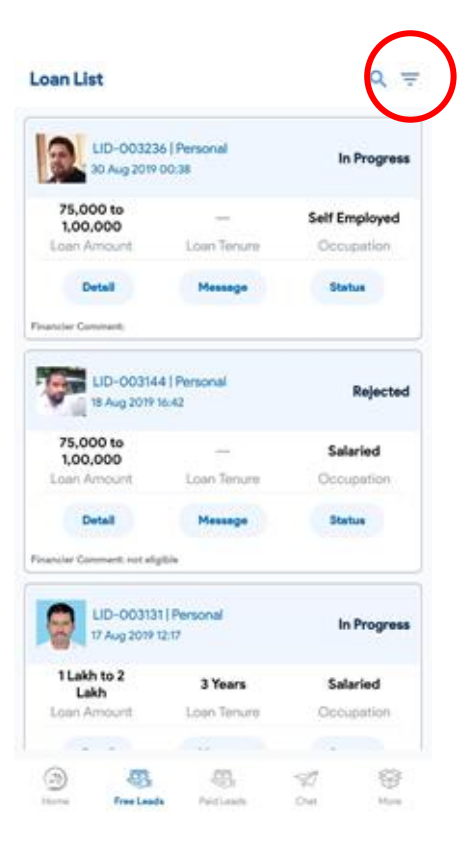

### 2. Enter the required range of filter

| Advance Search                 |             |    |  |
|--------------------------------|-------------|----|--|
| 📅 FROM DATE                    | 🔂 TO DA     | TE |  |
| Select date                    | Select date |    |  |
| TYPE OF LOAN BORROWER          |             |    |  |
| Select Loan Type               |             |    |  |
| LOAN AMOUNT                    |             |    |  |
| Select Loan Amount             |             |    |  |
| STATUS:                        |             |    |  |
| V Completed                    |             |    |  |
| <ul> <li>In process</li> </ul> |             |    |  |
| × Rejected                     |             |    |  |

CLEAR FILTERS